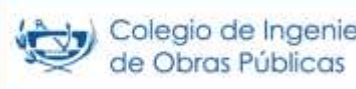

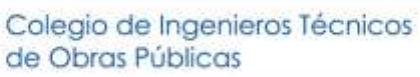

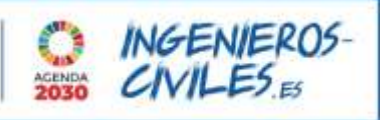

## **INSTRUCCIONES PARA INSCRIPCIÓN**

## 1. Pincha en el enlace que encontrarás en el correo electrónico.

2. Se abrirá esta pantalla:

| Colegia de ingenieros fácricos<br>de Osean Palacia     | INGENIEROS<br>CAVIL-ES #                   |                              | > Acceso Web Mail - ) CITOP A  | Appi -> Contactar - 📞 91-) | i 516 920 🔍 İniçlər Səsid |
|--------------------------------------------------------|--------------------------------------------|------------------------------|--------------------------------|----------------------------|---------------------------|
| INICIO COLEGIO - SERVIC                                | CIOS + SALA DE PRENSA + TRAN               | ISPARENCIA EMPLEO -          | CURSOS - COLEGUATE - FI        | UNDACIÓN VENTANILLA        | 00000                     |
| Acceso                                                 |                                            |                              |                                |                            |                           |
| Acceso                                                 |                                            |                              |                                |                            |                           |
| Por favor introduzca su núme                           | ro de colegiado/a en el campo usu          | iario (no se debe incluir lo | s ceros delante del número). s | " CA                       | CDEIC                     |
| contraseña* (DNI incluyendo l                          | la letra en mayúscula; p. e. 00000         | ousa).                       |                                | <b>NH</b>                  | CKLIC                     |
| contraseña* (DNI incluyendo i<br>Usuario               | la letra en mayúscula; p. e. 00000         | MI3A).                       |                                |                            | CKLIC                     |
| contraseña* (DNI incluyendo l<br>Usuario<br>Contraseña | la letra en mayúscula: p. e. 00000         | 0034).                       |                                | HUESKEP                    | CKLIC                     |
| contraseña* (DNI incluyendo i<br>Usuario<br>Contraseña | la letra en <b>mayúscula</b> : p. e. 00000 | 0034).                       |                                | HUESKEP                    |                           |

3. Introduce tu usuario y contraseña, y pulsa ACEPTAR. Esto te llevará a la siguiente pantalla:

| Concernance in the main interview Access Web Mail CITOR INICIO COLEGIO - SERVICIOS - SALA DE PRENSA - TRANSPARENCIA EMPLEO - CURSOS - COLEGIATE - PL | P App = Contactar C 914 516 520 🛓 -                                                                                                    |
|----------------------------------------------------------------------------------------------------|----------------------------------------------------------------------------------------------------|
| Colegio                                                                                                    |                                                                                                    |
| Convocatoria Asamblea Extraordinaria                                                                                                    |                                                                                                    |
| Nº de colegiado<br>Nombre:                                                                                                    | CREIC                                                                                                    |
| Inscripción Asamblea General Extraordinaria                                                                                                    | HUESKER                                                                                                    |
| Deseo asistir de manera presencial (*) O                                                                                                    | Contraction of the local division of the local division of the loc |
| Deseo asistir de manera telemática. O                                                                                                    | Buscar Q                                                                                                    |
| No deseo asistir O                                                                                                    |                                                                                                    |
|                                                                                                    | O Universidad Corporativa                                                                                                    |
|                                                                                                    | Manual Libro Incidencias                                                                                                    |
| Designación Junta Electoral General                                                                                                    | Manual Libro Ördenes                                                                                                    |
|                                                                                                    | 😂 Visedos                                                                                                    |
| Lo me presento voluntanaro para tormar parte de la junta biectoral General, para los proximos CUBC/0 años.                                           | Actualiza tus datos                                                                                                    |
| Grabbar                                                                                                    | Colegiate                                                                                                    |

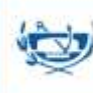

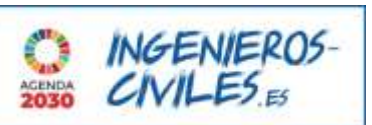

- 4. Selecciona la opción de asistencia que prefieras. Así mismo, si deseas presentarte voluntario para formar parte de la Junta Electoral General para los próximos 4 años, selecciona la opción habilitada al respecto. Si no deseas presentarte voluntario, sólo tienes que dejar esta opción sin seleccionar.
- 5. Una vez hayas seleccionado las opciones deseadas, pulsa Grabar.

Muchas gracias por tu participación.